## FEED BIG BERTHA

## Audit and Test Mode ONLY for games with a Multi Color Dot Matrix Display

To enter the AUDIT mode, press SW3 on the CPU. The display will read 00 AUD.

The Audit # will be displayed on the LEFT and the Audit information on the RIGHT.

- Press SW3 again to display the Number of Coins inserted. The right side will display the low three digits. Press and hold SW2 to display the high three digits.
- Press SW3 again to display the Number of Tickets Dispensed. The right side will display the low three digits. Press and hold SW2 to display the high three digits.
  - 3. Press SW3 again to display the Number of Games Played. The right side will display the low three digits. Press and hold SW2 to display the high three digits.

4. Press SW3 again to display the High Score. The right side will display the low three digits.Press and hold SW2 to display the high three digits.

5. Press SW3 again to display the Last Game Score. The right side will display the low three digits. Press and hold SW2 to display the high three digits.

6. Press SW3 again to display the **Maximum Ticket Setting** mode. The right side will read **MAX** and the left side will display the chosen maximum ticket setting.

Press the START button to select the following ticket settings:

0 = NO tickets during the game 1 = Maximum of 1 ticket during game 2 = Maximum of 2 tickets during game